## 3 ขั้นตอนง่าย ๆ ในการร้องขอใช้รถสุขาเคลื่อนที่ องค์การบริหารส่วนจังหวัดแพร่

ขั้นตอนที่ 1 เข้าเว็บไซต์ อบจ.แพร่ https://www.phraepao.go.th/

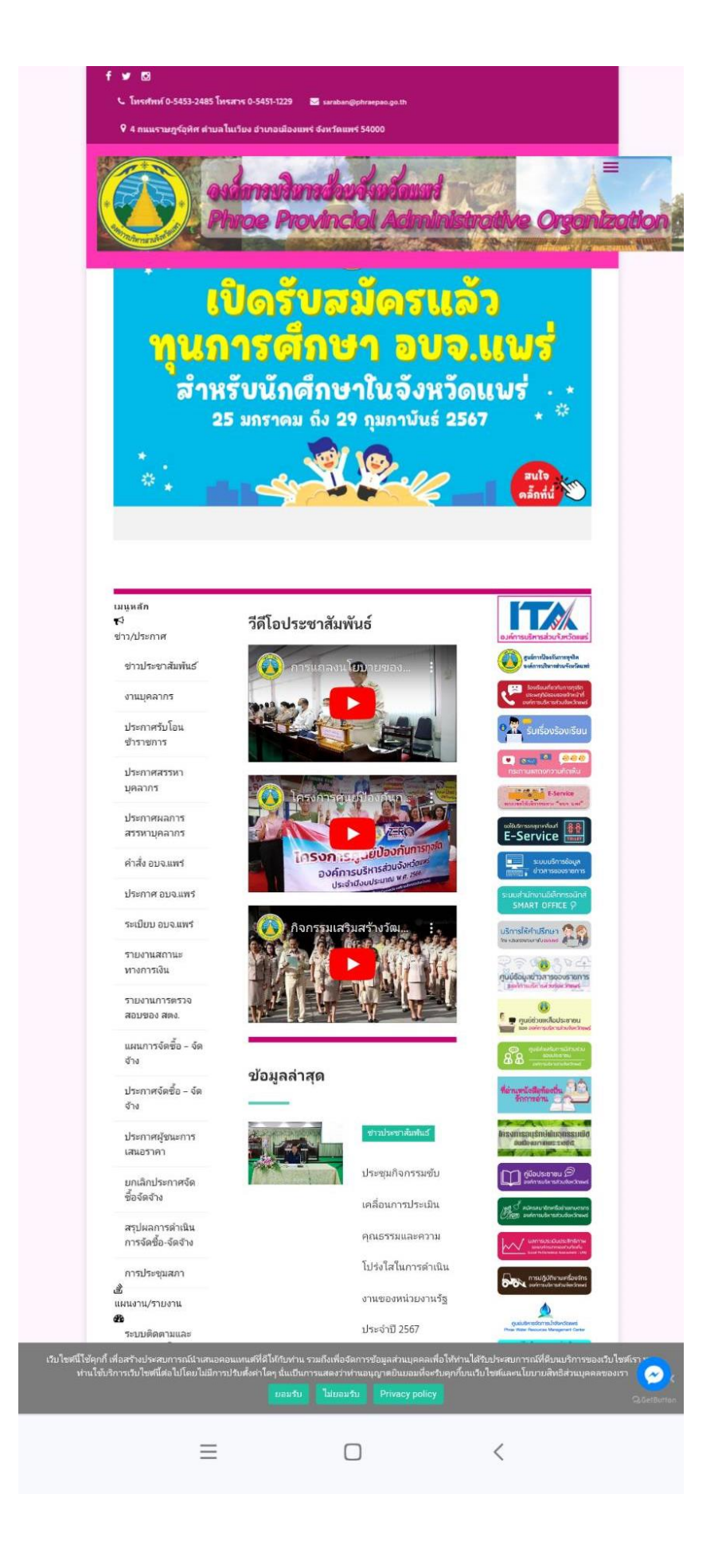

ขั้นตอนที่ 2 มองไปทางขวามือของตนเอง หาคำว่า ขอใช้บริการรถสุขาเคลื่อน E - Service

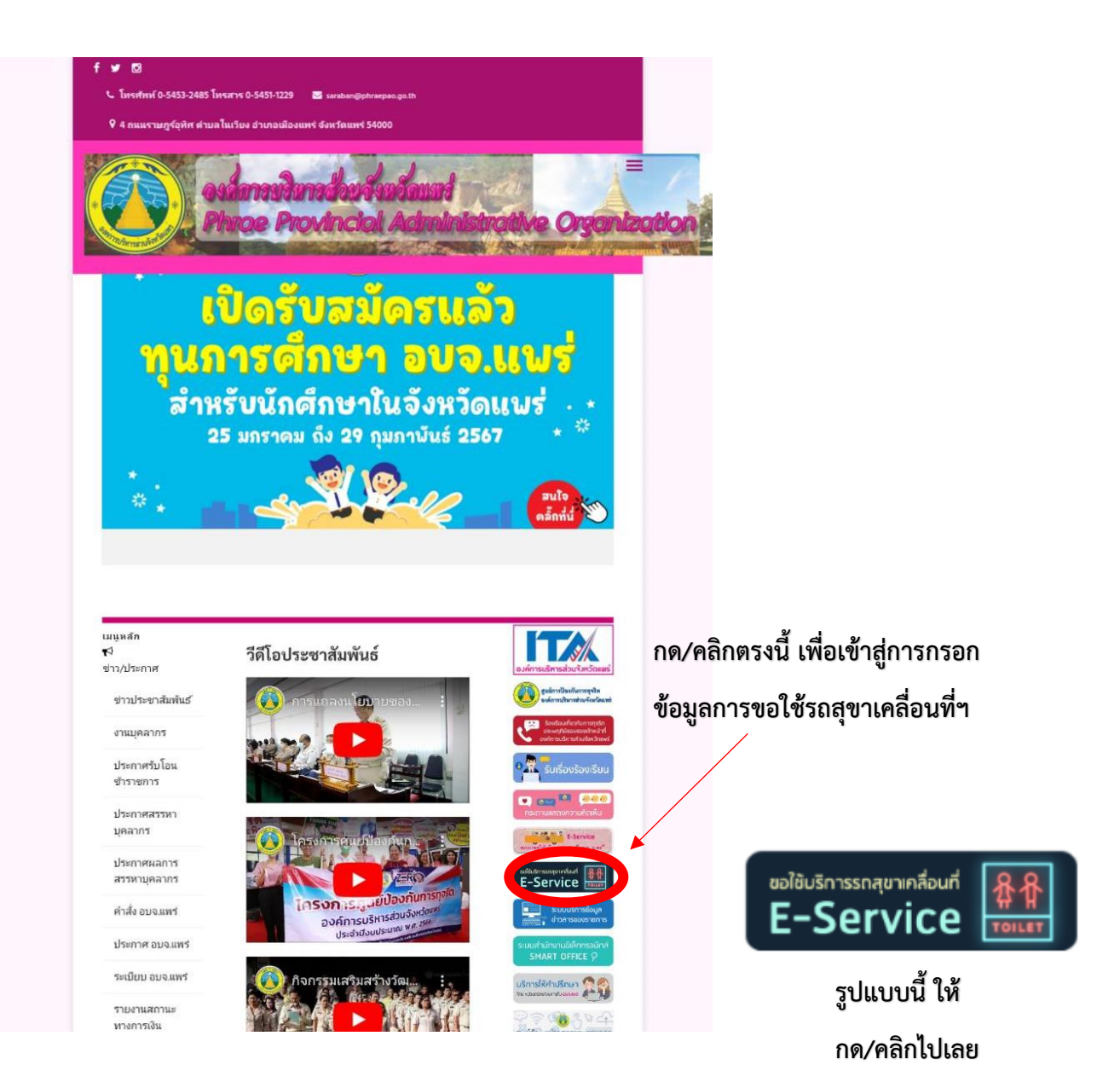

ขั้นตอนที่ 3 จะเข้าสู่หน้าต่าง แบบฟอร์มขอใช้รถสุขาเคลื่อนที่ ให้ผู้ร้องของกรอกแบบฟอร์มฯ เพื่อขอใช้ และรอการตอบกลับจาก องค์การบริหารส่วนจังหวัดแพร่ ภายใน 1 – 2 วันทำการ

|                                                      | กองข่าง ธ                                                                                                    | งค์การบริหารส่วนจังหวัดแพร่                                                                                  |  |
|------------------------------------------------------|----------------------------------------------------------------------------------------------------|----------------------------------------------------------------------------------------------------|--|
|                                                      | แบบฟอ                                                                                                    | ร์มขอใช้รถสุขาเคลื่อนที่<br>๓๏ แบบพอร์มขะใช้รถสุขาแต่ละหรั                                                   |  |
|                                                      |                                                                                                    | <b>०</b> ਮ ਜ ਜ                                                                                               |  |
| หน่ว                                                 | ยงาน •                                                                                                    | อใช้รถสุขาเคลื่อนที่                                                                                         |  |
| หน่ว                                                 | การขะ<br>ยงาน •<br>ม่วยงาน                                                                                                    | อใช้รถสุขาเคลื่อนที่                                                                                         |  |
| หน่ว<br>หา<br>ตั้งแ                                  | การขะ<br>ยงาน •<br>ต่วัยงาน<br>ต่วัน/เวลา •                                                                                              | อใช้รถสุขาเคลื่อนที่<br><sub>ถึงวัน/เวลา *</sub>                                                             |  |
| หน่ว<br>หา<br>ตั้งแ<br>00                            | การข<br>ยงาน *<br>ผ่วยงาน<br>ค่ วัน/เวลา *<br>//00/0000 00.00 น.                                                                         | อใช้รถสุขาเคลื่อนที่<br><sup>ถึง วัน/เวลา *</sup><br>00/00/0000 00.00 น.                                     |  |
| หน่ว<br>ทา<br>ดังแ<br>OC                             | การข<br>เร่วยงาน<br>ที่ วัน/เวลา •<br>2/00/0000 00.00 น.<br>ม                                                                            | อใช้รถสุขาเคลื่อนที่<br>ถึง วัน/เวลา *<br>00/00/0000 00.00 น.<br>เบอร์ * 0                                   |  |
| หม่ว<br>ห<br>oc<br>Eme<br>Er                         | การขะ<br>น่วยงาน *<br>ค่าัน/เวลา *<br>ภ/00/0000 00.00 น.<br>มใ *<br>mail Address                                                         | อใช้รถสุขาเคลื่อนที่<br>ถึง วัน/เวลา *<br>00/00/0000 00.00 น.<br>เบอร์ * 0<br>เบอร์ที่สามารถติดต่อได้        |  |
| หม่ว<br>ตั้งแ<br>Ema<br>สถา                          | การขะ<br>เวยงาน<br>ต่ วัน/เวลา<br>//00/0000 00.00 น.<br>เป<br>เป<br>เป<br>เป<br>เป<br>เป<br>เป<br>เป<br>เป<br>เป                         | อใช้รถสุขาเคลื่อนที่<br>ถึง วัน/เวลา *<br>00/00/0000 00.00 น.<br>เบอร์ * <b>6</b><br>เบอร์ที่สามารถติดต่อได้ |  |
| หน่ว<br>ทา<br>ดังแ<br>Ema<br>สถา<br>สถา              | การข<br>เว่ายงาน<br>เร่ายงาน<br>เค่ ทัม/เวลา •<br>ภ/00/0000 00.00 น.<br>เม<br>เม<br>เม<br>เม<br>เป็นชื่อใช้บริการ •<br>เวนเพียอใช้บริการ | อใช้รถสุขาเคลื่อนที่<br>ถึง วัน/เวลา *<br>00/00/0000 00.00 น.<br>เบอร์ * ©                                   |  |
| หม่ว<br>ห<br>ดังแ<br>Ema<br>Err<br>สถา<br>สถา<br>สถา | การข<br>i/วยงาน<br>ii วัน/เวลา<br>i/00/0000 00.00 น.<br>มใ<br>nail Address<br>นพี่ขอใช้บริการ<br>เานพีขอใช้บริการ<br>เกม งาน/กิจกรรม     | อใช้รถสุขาเคลื่อนที่<br>ถึง วัน/เวลา *<br>00/00/0000 00.00 น.<br>เบอร์ * 0<br>เบอร์ที่สามารถติดต่อได้        |  |